# How to install the biometric installation & How to clear the "AVDM Issue"

Step -1

First connect the mantra MFS100 device into the system

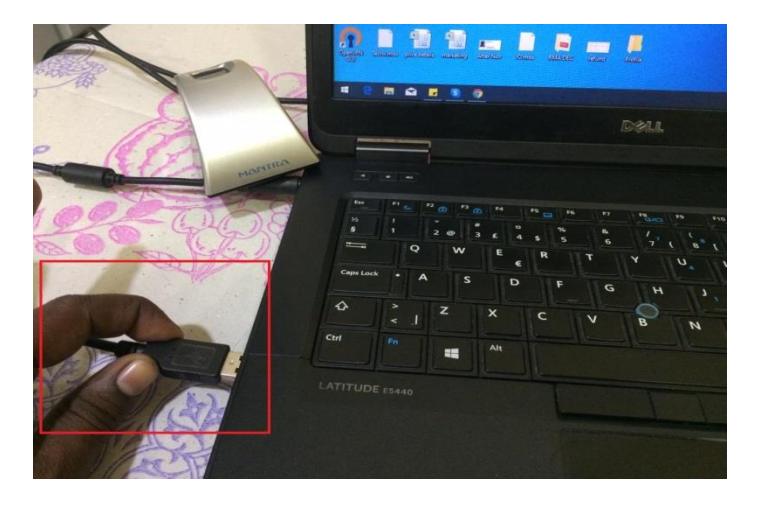

Step – 2

Then go to Google Chrome Browser

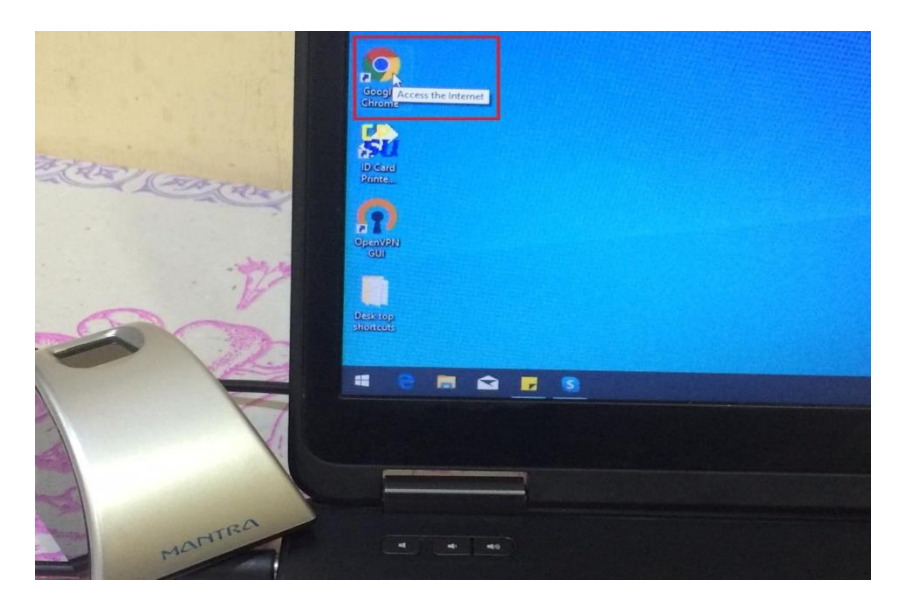

```
Step-3
```

Type "MANTRA MFS100 DRIVER" in the Search box

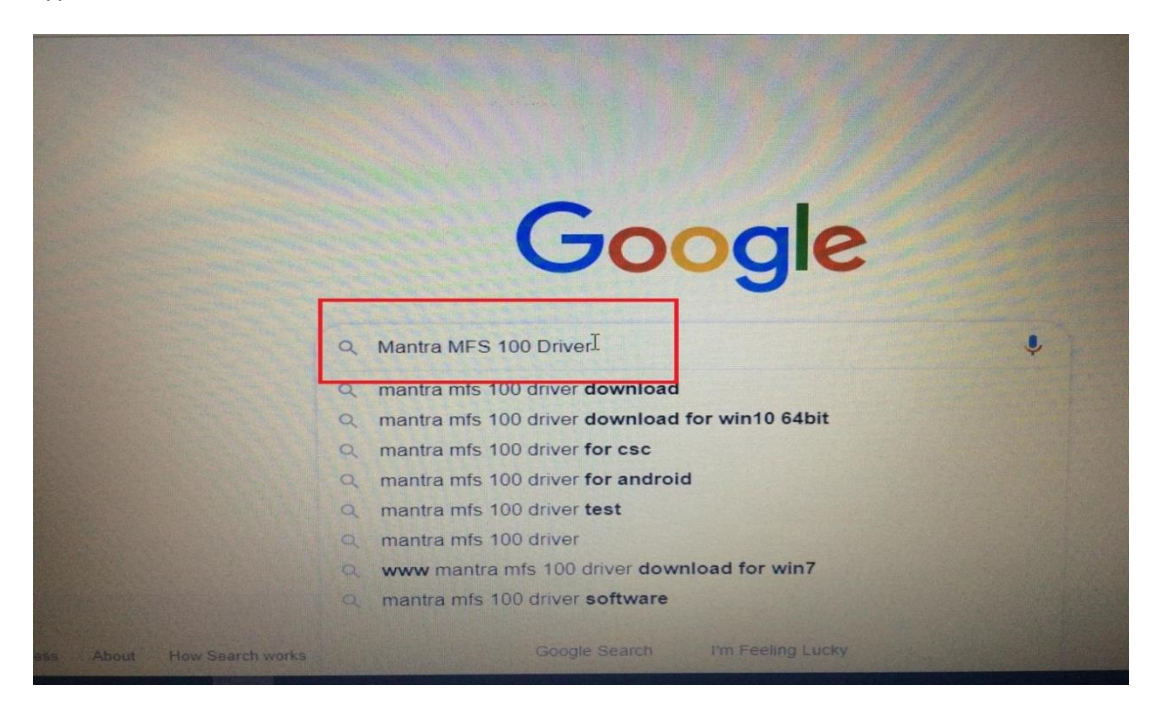

Step -4

#### Click "Driver & Documents – Mantra Softech"

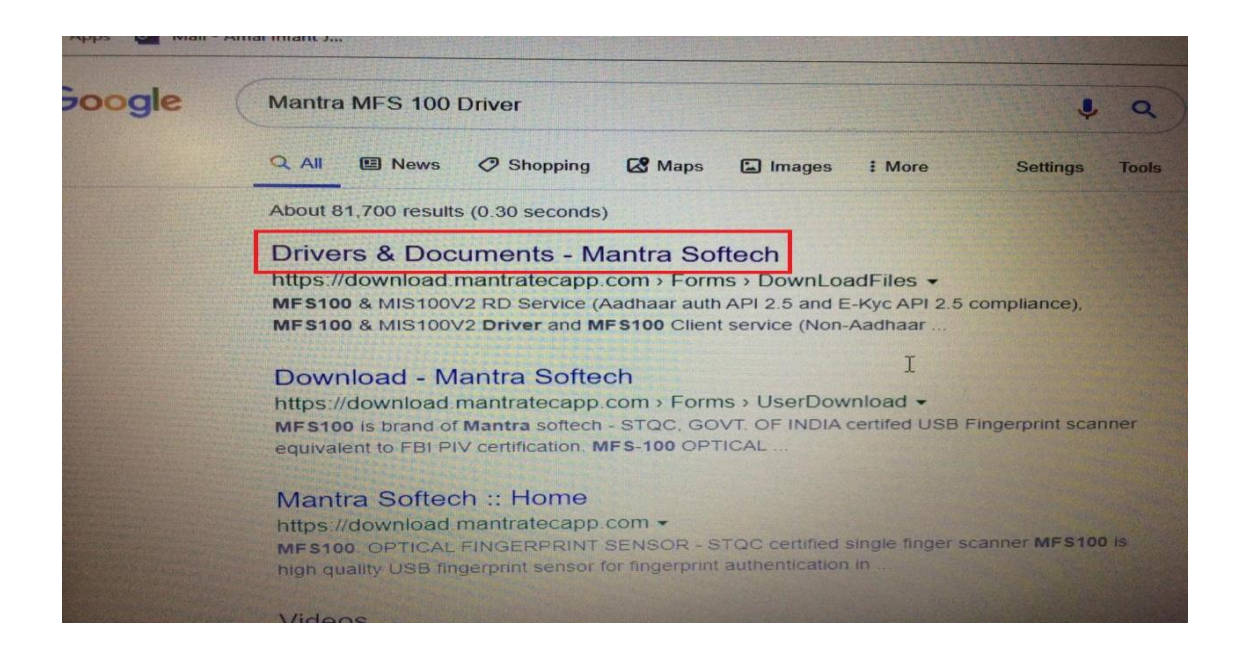

## Type the CAPTCHA code in the box & click the SUBMIT

|                                                                                                    | MARIRA                                                                                                    | HON |
|----------------------------------------------------------------------------------------------------|----------------------------------------------------------------------------------------------------|-----|
| and the second                                                                                                  | C MANTRA PRODUCTS - DOWNLOAD                                                                                                    | HON |
|                                                                                                    | MFS100 & MIS100V2 RD Service (Aadhaar auth API 2.5 and E-Kyc API 2.5 compliance), MFS100 & MIS100V2 Driver and including pre-requisites and test application. | MFS |
|                                                                                                    | To Download Setup, enter below captcha code into box :                                                                                                    |     |
|                                                                                                    | 7456f<br>Subrith Refresh                                                                                                    |     |
|                                                                                                    |                                                                                                    |     |
| A STATE OF THE OWNER OF THE OWNER OF THE OWNER OF THE OWNER OF THE OWNER OF THE OWNER OF THE OWNER OF THE OWNER |                                                                                                    |     |

Step – 6

## Select and Download the MFS100 Driver

| IANTRA                                                                                                    | HOME DOW                                                    |
|----------------------------------------------------------------------------------------------------|-------------------------------------------------------------|
| C MANTRA PRODUCTS - DOWNLOAD                                                                                                    |                                                             |
| FS100 & MIS100V2 RD Service (Aadhaar auth API 2.5 and E-Kyc API 2.5 c<br>cluding pre-requisites and test application.                                              | compliance), MFS100 & MIS100V2 Driver and MFS100 Client ser |
| WINDOWS Download MFS100 RD Service                                                                                                    | WINDOWS Download MFS100 Driver                              |
| [Aadhaar auth API 2.5 and E-Kyc API 2.5 compliance (also<br>download and install driver setup)]<br>Download User Manuai<br>Download MFS100 RD Service              | Lownload MFS100 Driver - Windows XP/7/8/10                  |
| WINDOWS Download MIS100V2 RD Service                                                                                                    | WINDOWS Download MIS100V2 Driver                            |
| [Aadhaar auth API 2.5 and E-Kyc API 2.5 compliance (also<br>download and install driver setup)]<br>▲ Download User Manual<br>▲ Download Mantra MIS100V2 RD Service | Download MiS100V2 Driver                                    |
| WINDOWS Download MFS100 Client Service                                                                                                    | ANDROID Download MANTRA RD Service                          |
| capp.com/StaticDownload/MFS100Driver.exe <sup>se]</sup>                                                                                                    | [Aadhaar auth API 2.5 and E-Kyc API 2.5 compliance (a       |

Select and Download The Mantra RD service

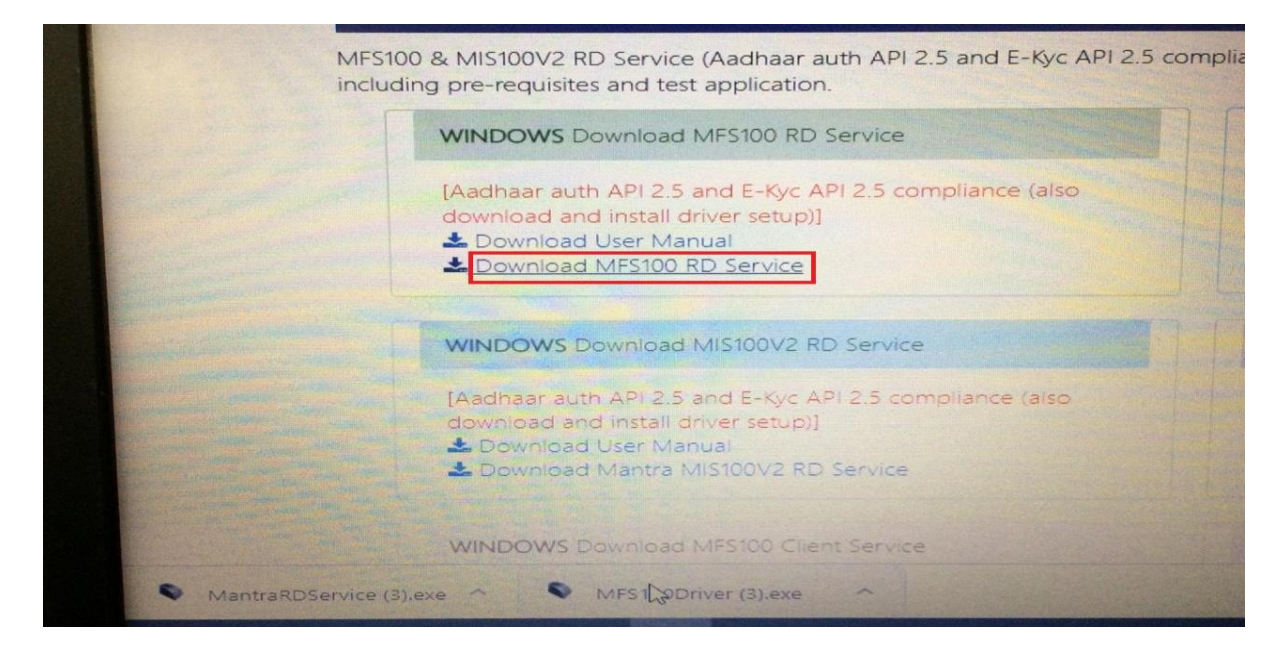

#### Step-8

#### Select MFS100 Driver Downloaded File & Double Click It

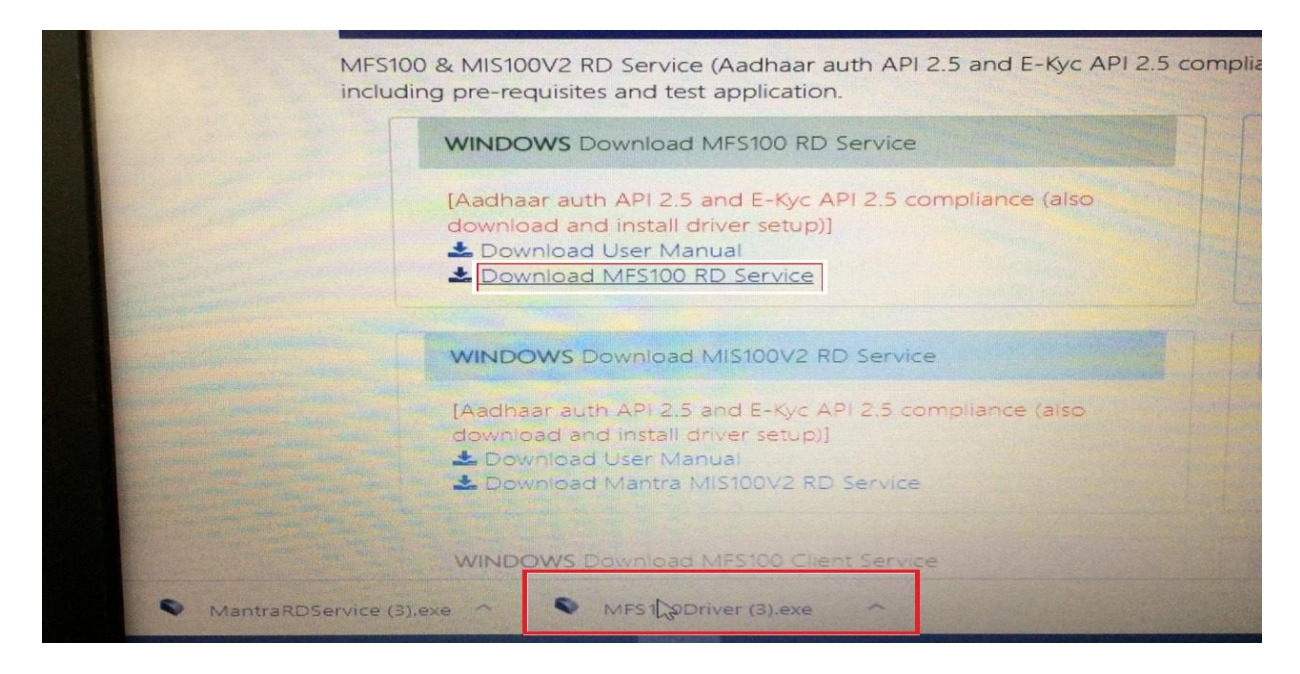

#### Click the Next

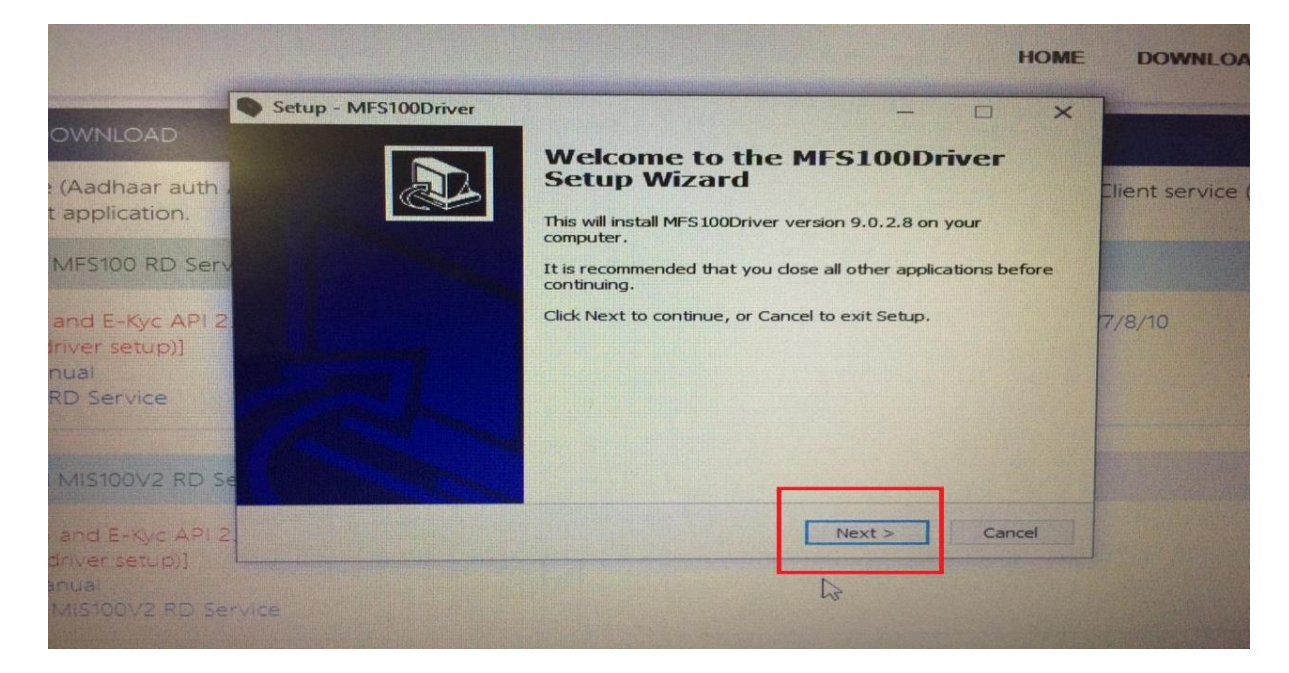

#### Step – 10

#### Then Click Install

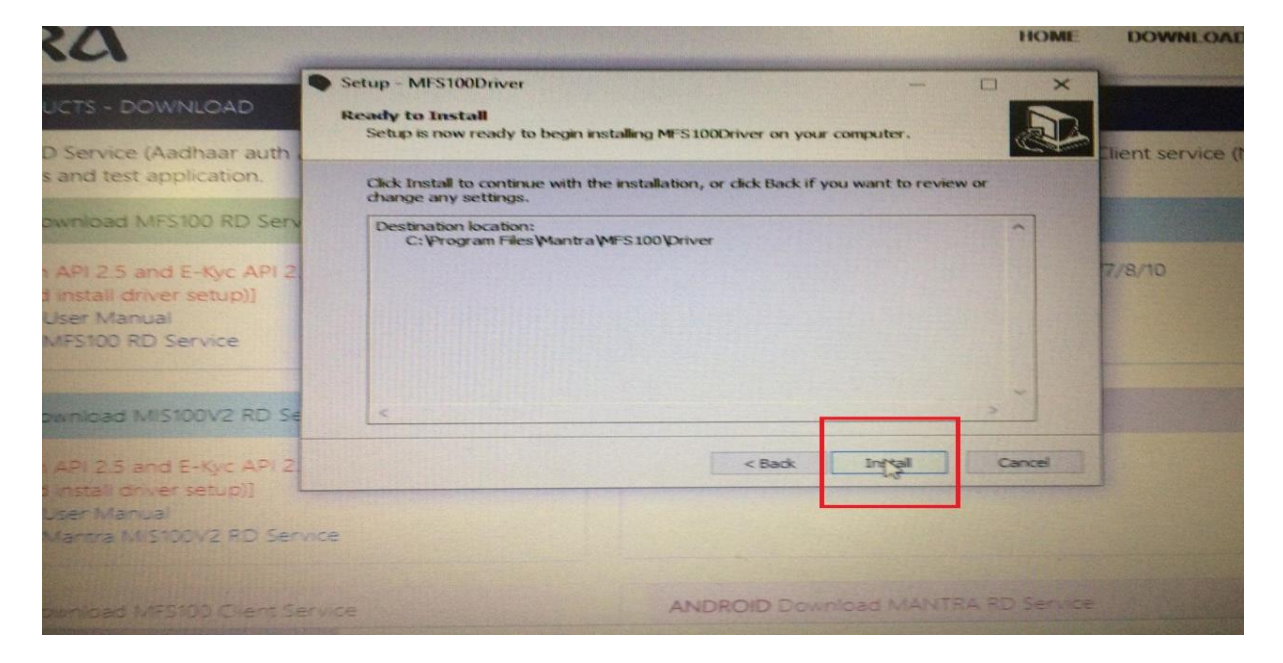

# Step -11

### Click initialize

| ownLoadFiles                      |                       |                                                                                                 |    |
|-----------------------------------|-----------------------|-------------------------------------------------------------------------------------------------|----|
| DAD                               | MFS100                | MANTRA <sup>M</sup> ME<br>D Test Application<br>SERIAL: 1119446<br>MAKE: MANTRA<br>MAKE: MANTRA | DO |
| ation.<br>D RD Serv<br>Syc API 2. | Start Capture         | 7/8/                                                                                            | 10 |
| vice                              | Uninitialize          |                                                                                                 |    |
| Kyc API 2                         | Devic                 | be initialized                                                                                  |    |
| V2 RD Service                     | support@mantratec.com | Mentre Softech (I) Pvt. Ltd                                                                     |    |
| IQ Client Service                 |                       | ANDROID Download MANTRA BD Service                                                              |    |
| ).exe                             |                       |                                                                                                 |    |

## Step – 12

# Click Start Capture & Place the figure in the scanner

| ns/DownLoadFiles             |                       |                                                  |
|------------------------------|-----------------------|--------------------------------------------------|
|                              | S MFS10               | MANTRA <sup>MME</sup> 0<br>00 Test Application   |
| adhaar auth ,<br>pplication. | Initialize            | SERIAL: 1119446<br>MAKE: MANTRA<br>MODEL: MFS100 |
| S100 RD Serv                 | Stent Capture         |                                                  |
| FE-Kyc API 2.                | Stop Capture          | 7/8/7                                            |
| Service                      | Uninitialize          |                                                  |
| STODVE RD Se                 | Exit                  |                                                  |
| r Setup)]                    | Devi                  | ce initialized                                   |
| 100V2 RD Service             | support@mantratec.com | Mentre Softech (I) Pvt. Ltd.                     |
|                              |                       | ANDROID DOWNLOAD MANITPA PERSONAL                |

Click **OK** and **Exit** from the test Application

| s/DownLoadFiles                      |                       |                                                  |
|--------------------------------------|-----------------------|--------------------------------------------------|
|                                      | MFS100                |                                                  |
| NLOAD<br>Idhaar auth .<br>plication, | Initialize            | SERIAL: 1119446<br>MAKE: MANTRA<br>MODEL: MFS100 |
| 100 RD Serv                          | Start Capture         |                                                  |
| E-Kyc API 2.<br>r setup)]            | Stop Capture          |                                                  |
| Service                              | Uninitialize          |                                                  |
| 100V2 RD Se                          | <b>E</b>              |                                                  |
| T Setup)                             | Devic                 | e initialized                                    |
| DOW2 RD Service                      | support@mantratec.com | Mentre Softech (I) Pvt. Ltd.                     |
|                                      |                       | NOROID Developed Manufact and a                  |
|                                      |                       |                                                  |

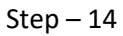

Click the finish , Now the driver was successful installed

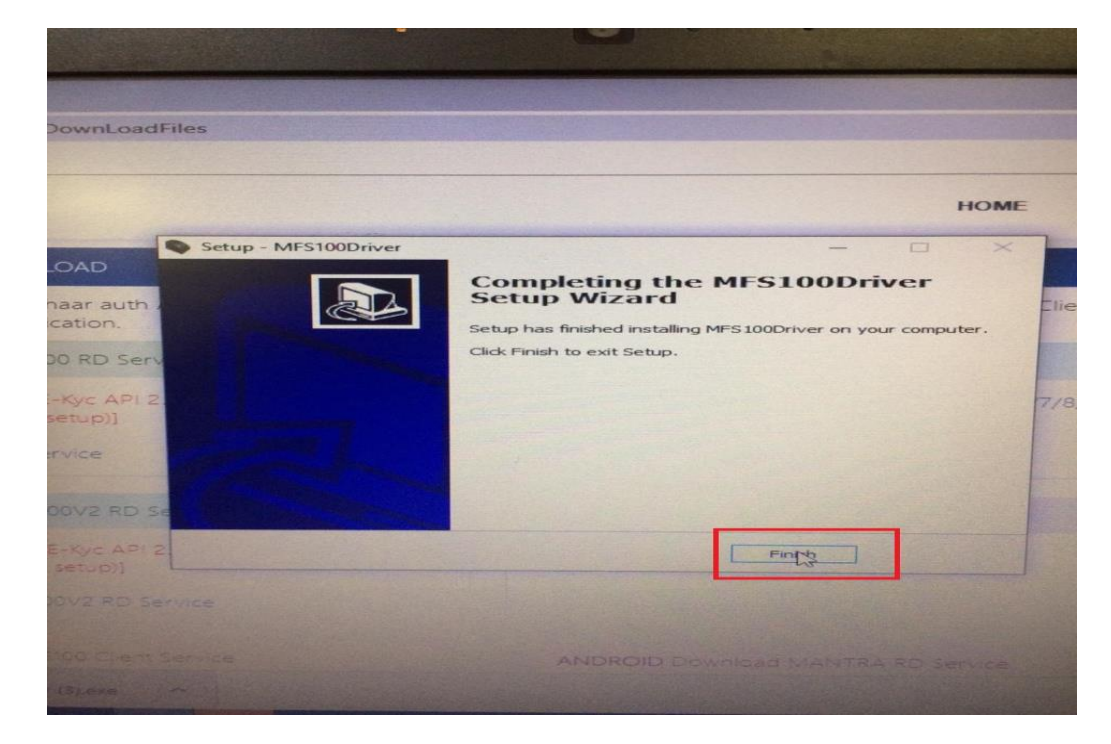

Then select the RD SERVICE Downloaded file and Double Click It

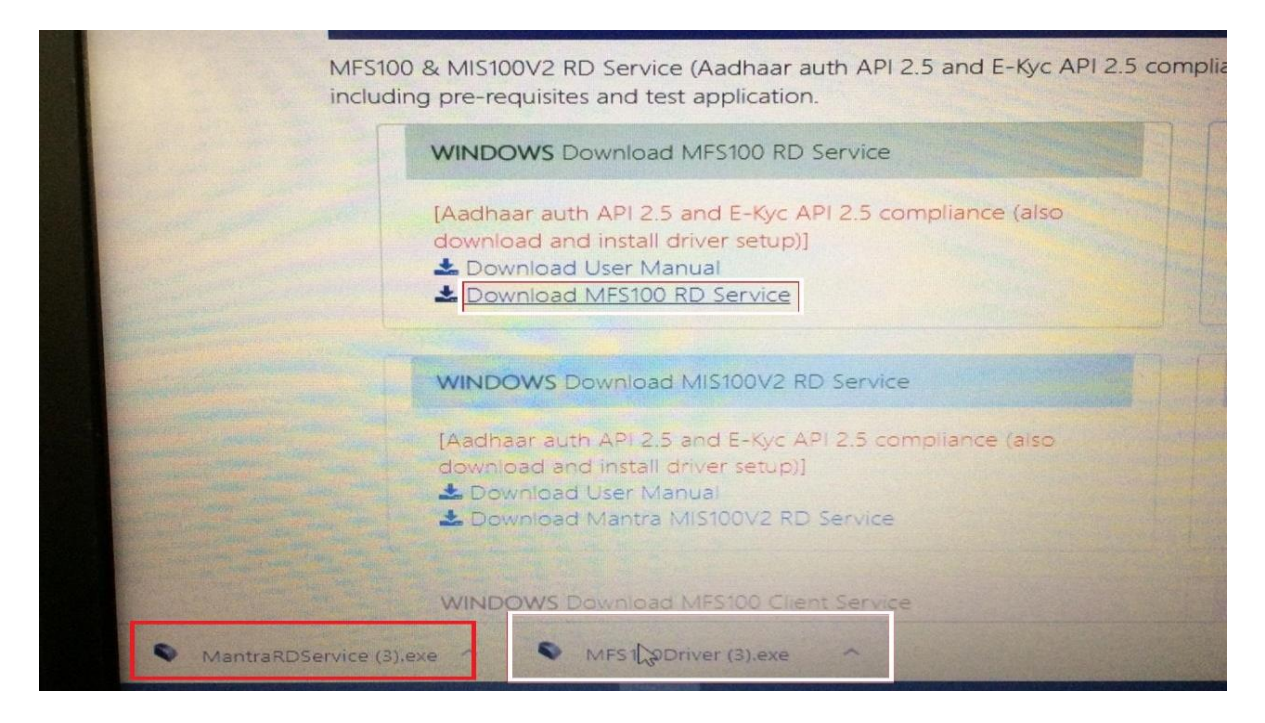

#### Step – 16

#### Click Next

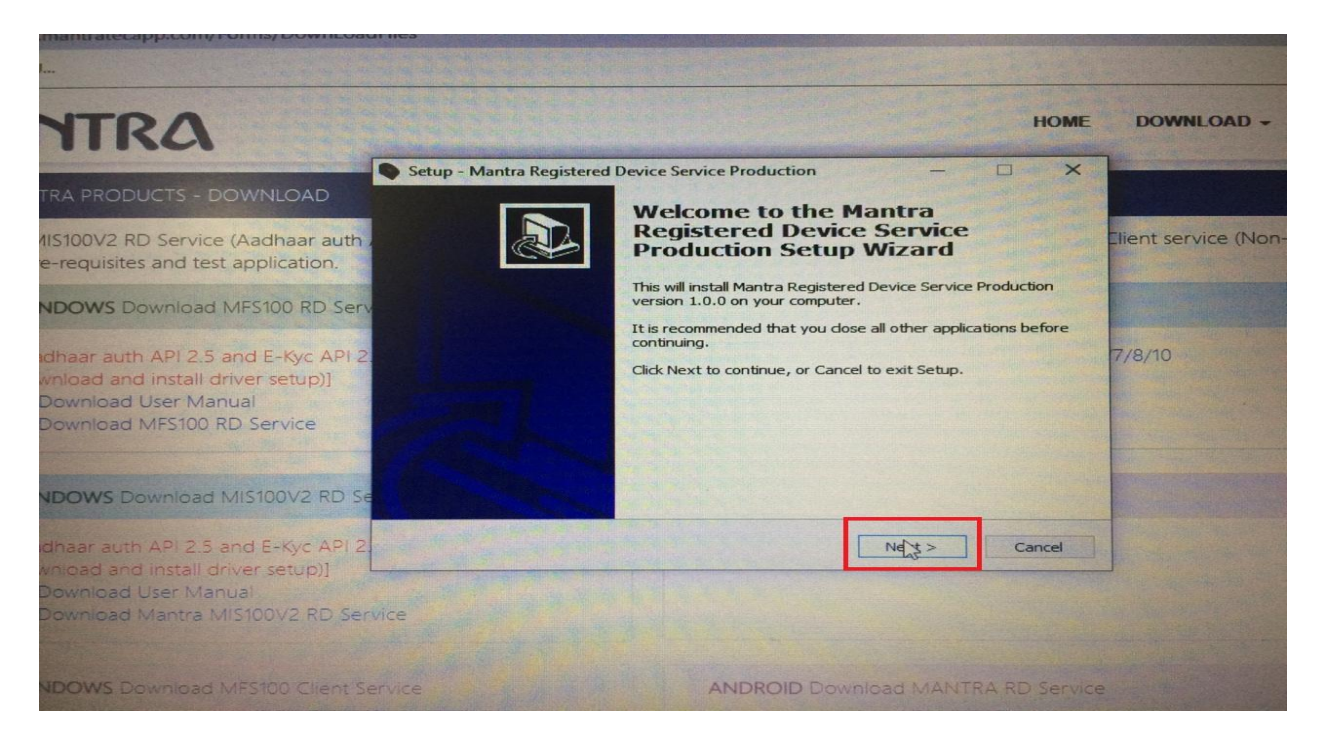

Click Next

| : J                                                                                                    |                                                                                      |                      |
|----------------------------------------------------------------------------------------------------|--------------------------------------------------------------------------------------|----------------------|
| NTRA                                                                                                    | ном                                                                                  | E DOWNLOAD -         |
|                                                                                                    | Setup - Mantra Registered Device Service Production -                                |                      |
| MIS100V2 RD Service (Aadhaar auth .<br>pre-requisites and test application.                                                       | Setup will create the program's shortcuts in the following Start Menu folder.        | Lient service (Non-A |
| VINDOWS Download MFS100 RD Serv                                                                                                   | To continue, dick Next. If you would like to select a different folder, dick Browse. |                      |
| Aadhaar auth API 2.5 and E-Kyc API 2<br>(ownload and install driver setup)]<br>Download User Manual<br>Download MFS100 RD Service | Browse                                                                               | 7/8/10               |
| VINDOWS Download MIS100V2 RD Se                                                                                                   | Don't create a Start Menu folder                                                     |                      |
| Aadhaar auth API 2.5 and E-Kyc API 2<br>download and install driver setup)]                                                       | < Back Nd > Cancel                                                                   | IJ                   |
| WINDOWS Download MFS100 Client Se                                                                                                 | rvice ANDROID Download MANTRA RD Sen                                                 |                      |

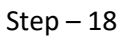

## Click Install

| nt J                                                                                                    |                                                                                                    |             |                       |
|----------------------------------------------------------------------------------------------------|----------------------------------------------------------------------------------------------------|-------------|-----------------------|
| NTRA                                                                                                    |                                                                                                    | HOME        | DOWNLOAD -            |
|                                                                                                    | Setup - Mantra Registered Device Service Production -                                                        | ×           |                       |
| ANTRA PRODUCTS - DOWNLOAD                                                                                                    | Ready to Install<br>Setup is now ready to begin installing Mantra Registered Device Service                  | D           |                       |
| & MIS100V2 RD Service (Aadhaar auth                                                                                                    | Production on your computer.                                                                                 |             | Client service (Non-A |
| g pre-requisites and test application.                                                                                                    | Click Install to continue with the installation, or click Back if you want to review<br>change any settings. | or          |                       |
| WINDOWS Download MFS100 RD Serv                                                                                                    | Destination location:<br>C:\Program Files\Mantra\RDService\MFS 100                                           | ~           |                       |
| (Aadhaar auth API 2.5 and E-Kyc API 2.<br>download and install driver setup)]<br>Download User Manual<br>Download MF5100 RD Service          | Start Menu folder:<br>(Default)                                                                              |             | 7/8/10                |
| WINDOWS Download MIS100V2 RD Se                                                                                                    |                                                                                                    | *           |                       |
| [Aadhaar auth API 2.5 and E-Kyc API 2<br>download and install driver setup]]<br>▲ Download User Manual<br>▲ Download Mantra MIS100V2 RD Serv | < Back াণ্ডা                                                                                                 | Cancel      | ]                     |
| WINDOWS Download MFS100 Client Se                                                                                                    | rvice ANDROID Download MANTE                                                                                 |             |                       |
| [Aadhaarlauth API 16 compliance]                                                                                                    | (Aadnaar auth API 2.5 and 8-                                                                                 | KIC AP125 0 |                       |

Step -19

Click Finish

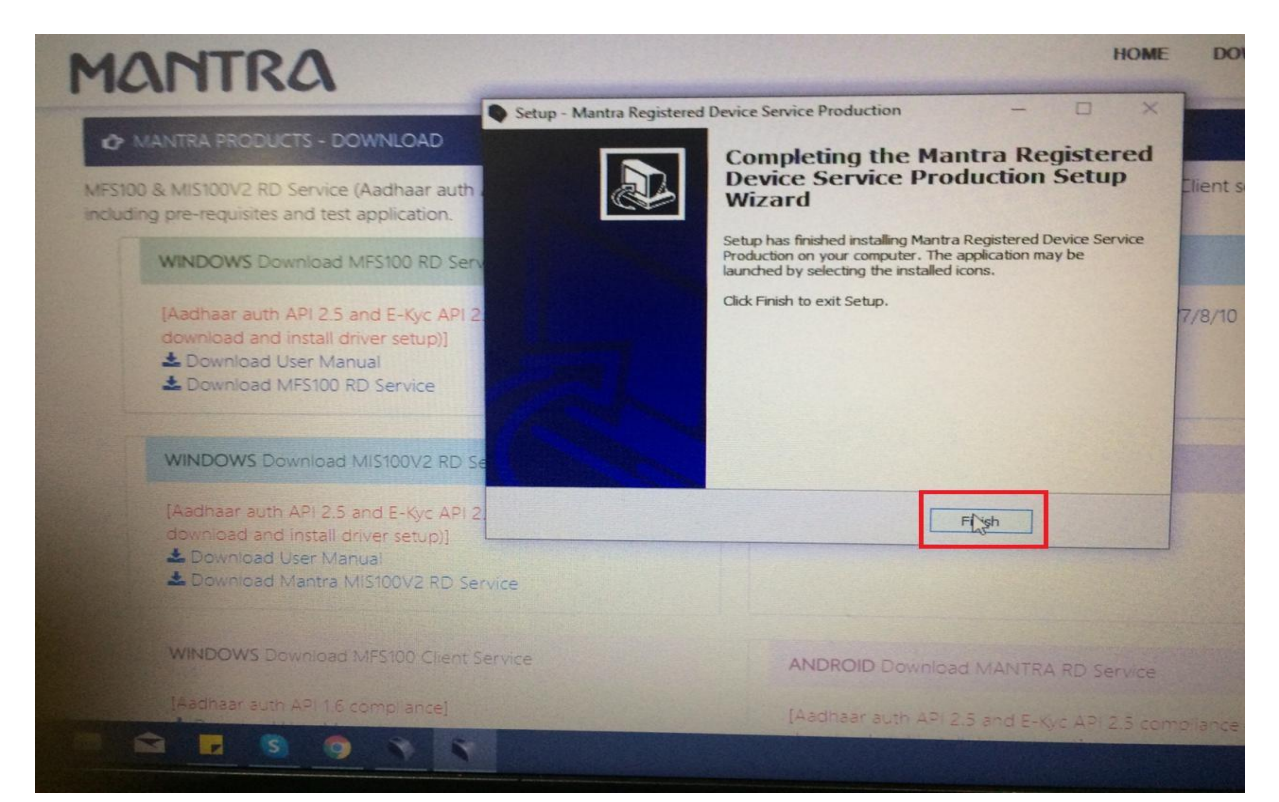

#### Step – 20

#### Ensure "Frame work Ready To Use" message is coming

| 00V2 Driver                      |                                      |    |
|----------------------------------|--------------------------------------|----|
| iver                             |                                      |    |
|                                  | MANTRA AVDM                          | 8  |
| NTRA RD Service                  | Activate W Framework is ready to use |    |
| d E-Kyc API 2.5 compliance (also | Ver: 1.1                             | ок |
|                                  | へ 回 🥻 🕩 ENG 14-12-2019               | 5  |
|                                  |                                      |    |
|                                  |                                      |    |

#### Go to Inet csc

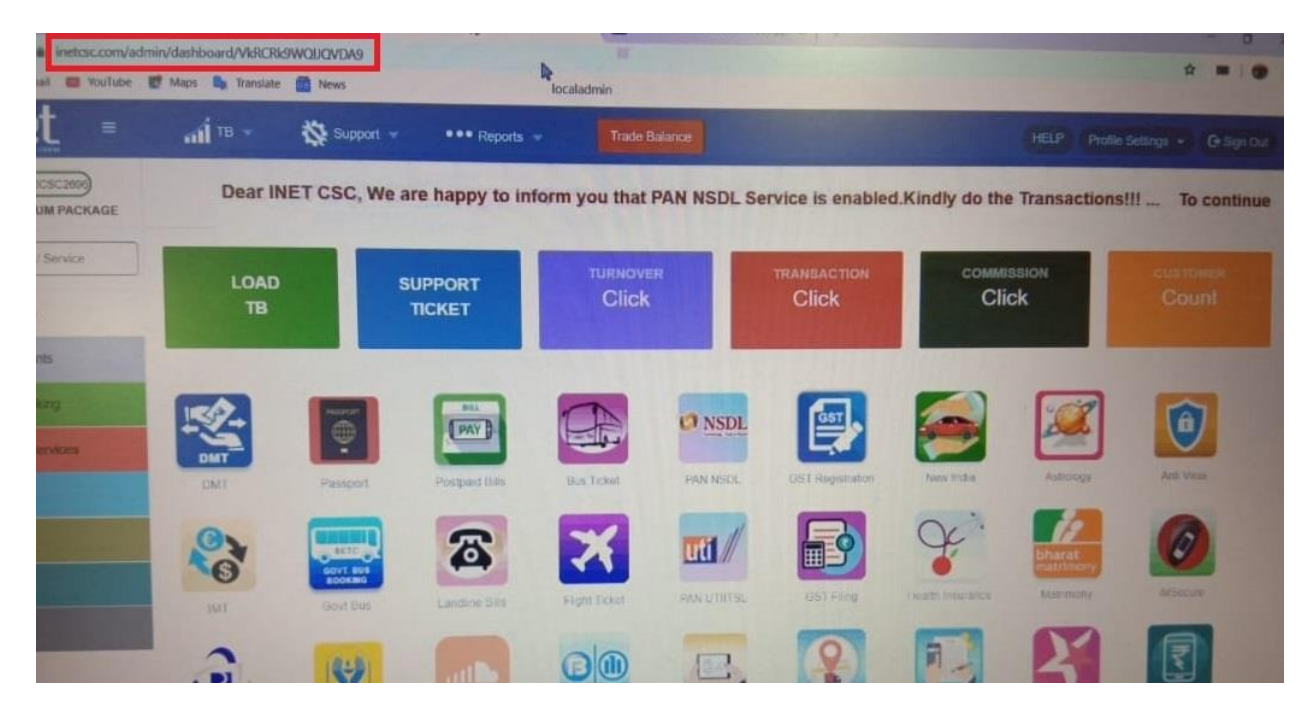

Step – 22

#### Select UTI PAN

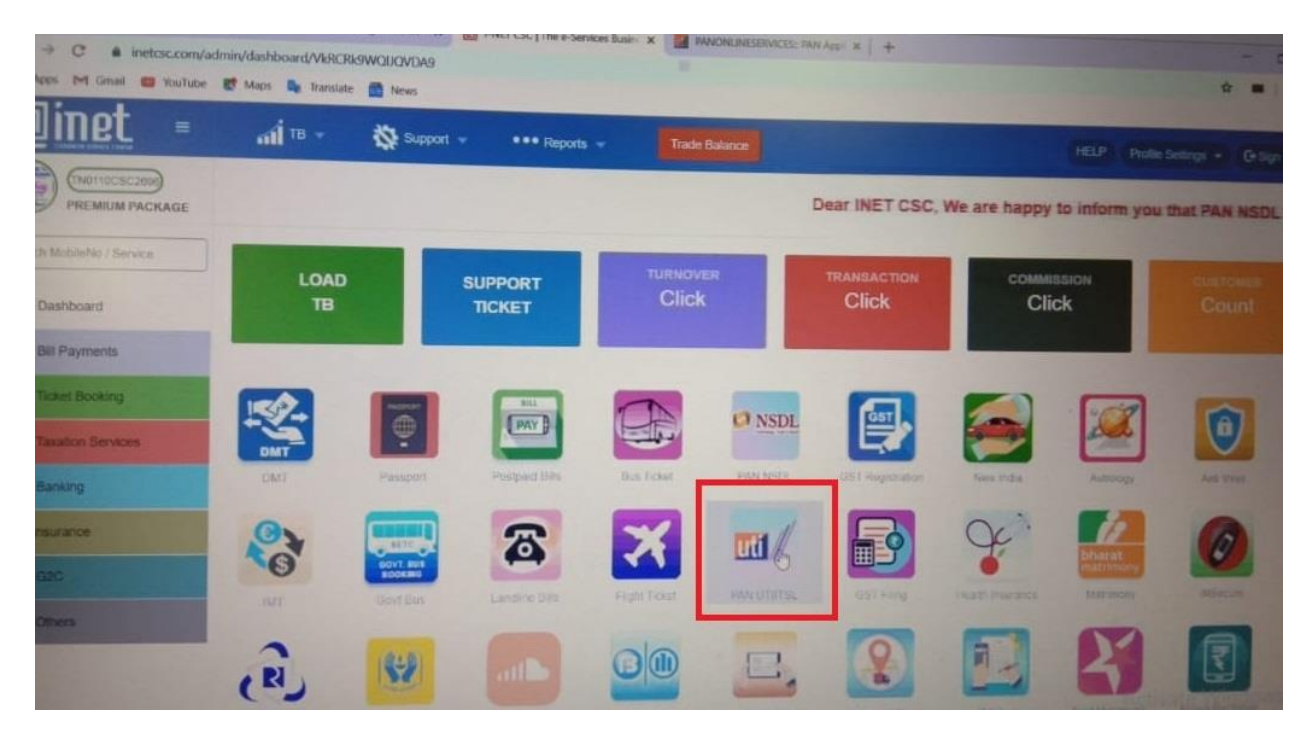

Go to Pan Objection & Select the find Application Under Objection

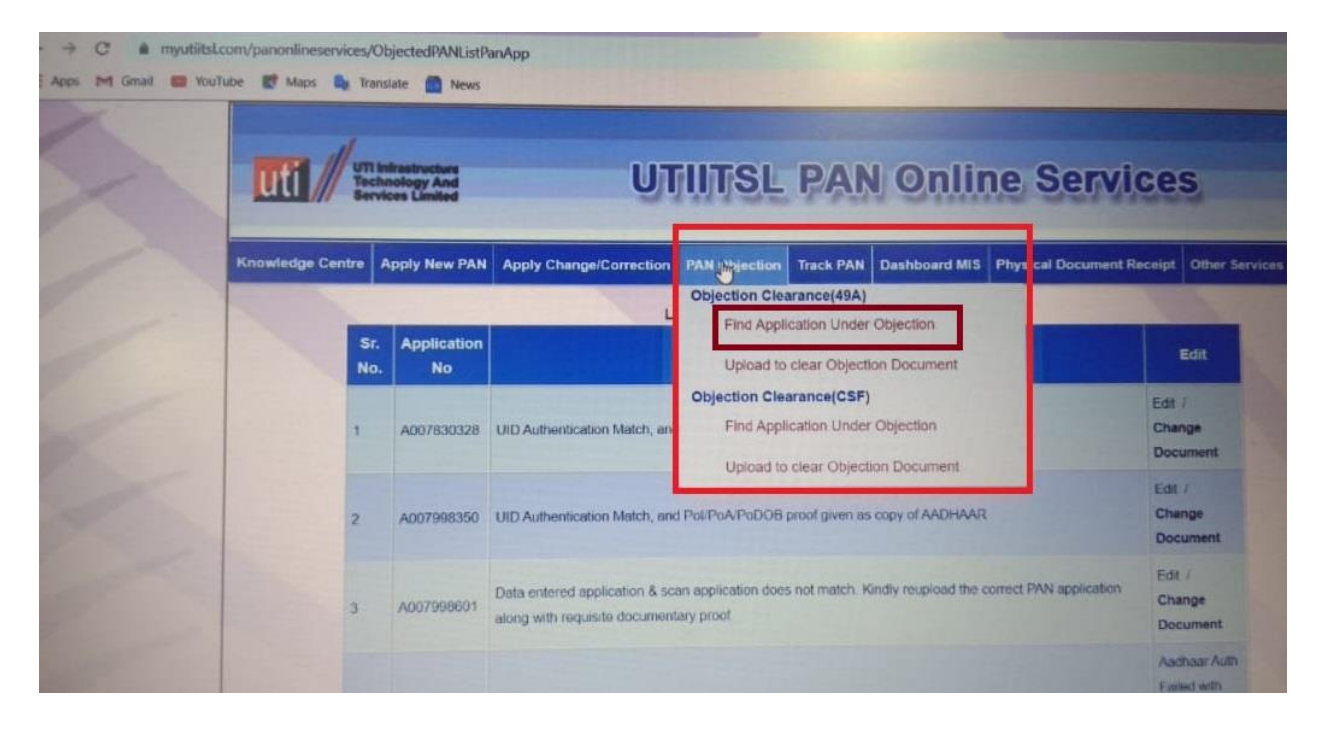

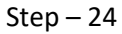

#### Select the Re-Authenticate

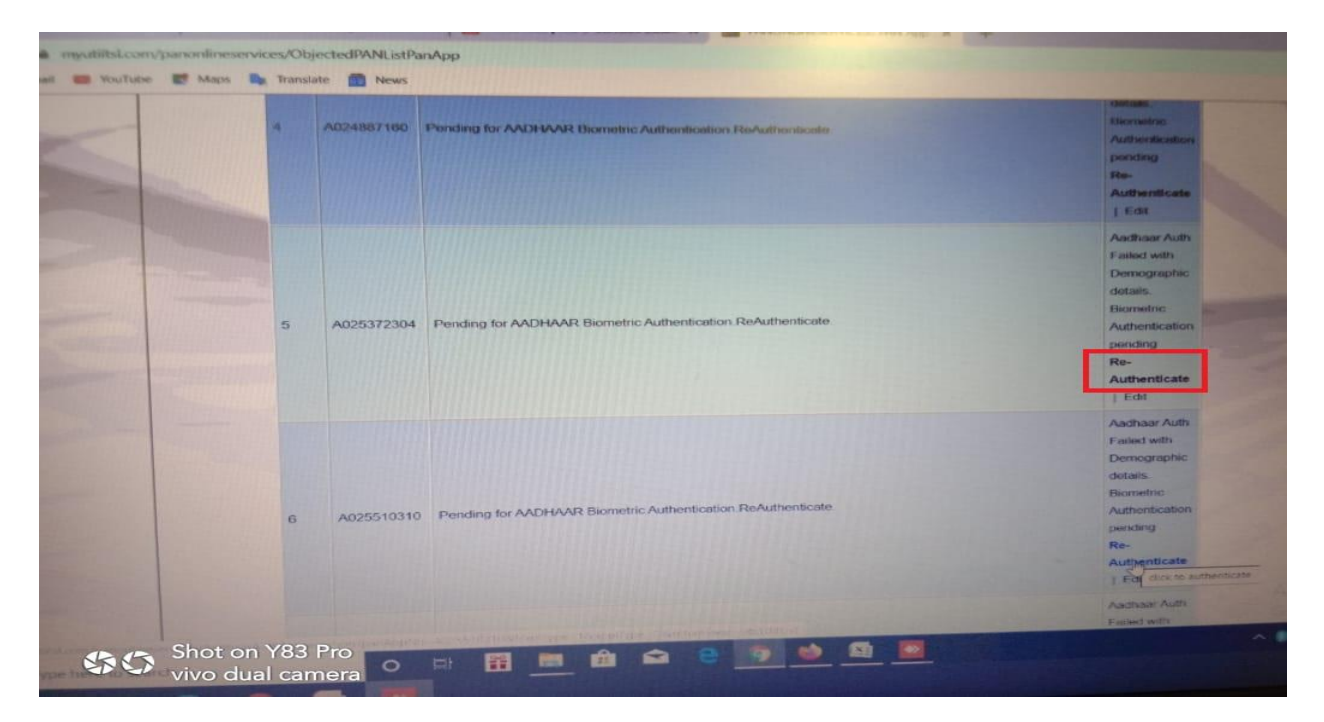

Click YES

| uti                   |            |                   |                                |                                                                                                    |
|-----------------------|------------|-------------------|--------------------------------|----------------------------------------------------------------------------------------------------|
|                       | // Sara    | interior data     |                                | UTINSL PAN Online Ser                                                                                            |
| Knowledge             | e Centre / | oply New PAN      | Apply Char                     | nge/Correction PAN Objection Track PAN Dashboard Mts Physical Docume                                             |
|                       | Sr.<br>No. | Application<br>No |                                | List of Applications under Objection                                                                             |
|                       | ,          | A007830328        | UID Authentie                  | Whether Applicant has given CONSENT for<br>Biometric Authentication and Biometric Device<br>available in Centre? |
|                       | 2          | A007998350        | UID Authentic                  |                                                                                                    |
|                       | 3          | A007998601        | Data entered<br>along with red | uisite documentary proof.                                                                                        |
|                       |            |                   |                                |                                                                                                    |
| 2                     | 4          | A024887160        | Pending for A                  | ADHAAR Biometric Authentication ReAuthenticate                                                                   |
| C Type here to search |            | 0                 | tat 🔐                          |                                                                                                    |
| Shot on Y83Pro Shot   |            |                   |                                |                                                                                                    |

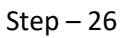

## Click Immediate

| uti          | Knowledge Centre     Apply New PAN     Apply Change/Correction     PAN Objection     Track PAN     Deshboard MIS     Physical Decomment Rec |                   |                                                                     |                                                                                       |  |  |  |  |  |
|--------------|----------------------------------------------------------------------------------------------------|-------------------|---------------------------------------------------------------------|---------------------------------------------------------------------------------------|--|--|--|--|--|
| Knowledge Ce |                                                                                                    |                   |                                                                     |                                                                                       |  |  |  |  |  |
| -            |                                                                                                    |                   | List of Applications under Objection                                | Inc. of Constants                                                                     |  |  |  |  |  |
|              | Sr.<br>No.                                                                                                    | Application<br>No | ×Message                                                            | Edit                                                                                  |  |  |  |  |  |
|              | 1                                                                                                    | A007830328        | UID Authentic Authenticate AADHAAR details using Biometric.         | Edit /<br>Change<br>Document                                                          |  |  |  |  |  |
|              | 2                                                                                                    | A007998350        | UID Authentik                                                       | Edit /<br>Change<br>Document                                                          |  |  |  |  |  |
|              | 3                                                                                                    | A007998601        | Data entered PAN application along with requisite documentary proof | Edit /<br>Change<br>Document                                                          |  |  |  |  |  |
|              | 4                                                                                                    | A024887160        | Pending for AADHAAR Biometric Authentication ReAuthenticate.        | Aadhaar Auth<br>Fisiaid with<br>Demographic<br>details.<br>Biometric<br>Authenticatio |  |  |  |  |  |

If the Below Error is Come Means , Please follow the Step – 28 & Continuous Steps

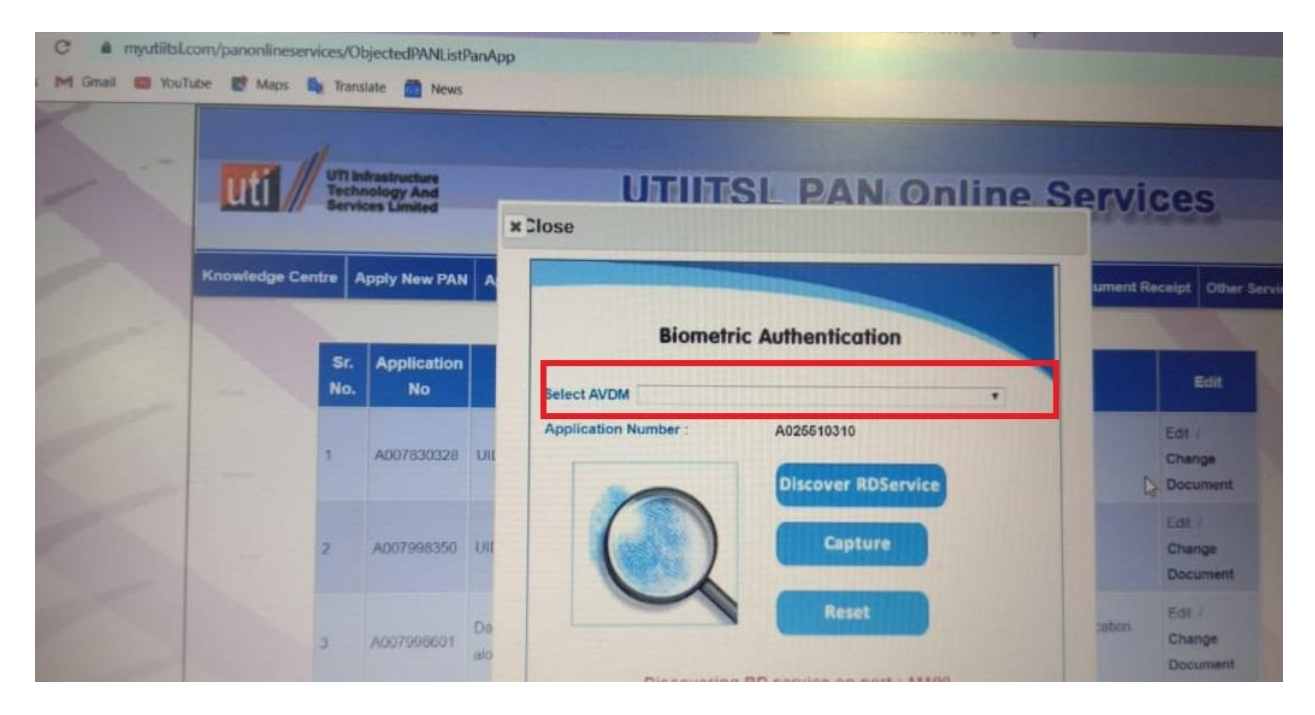

#### Step – 28

Open new tab in the chrome browser & put this link (https://127.0.0.1:8005)

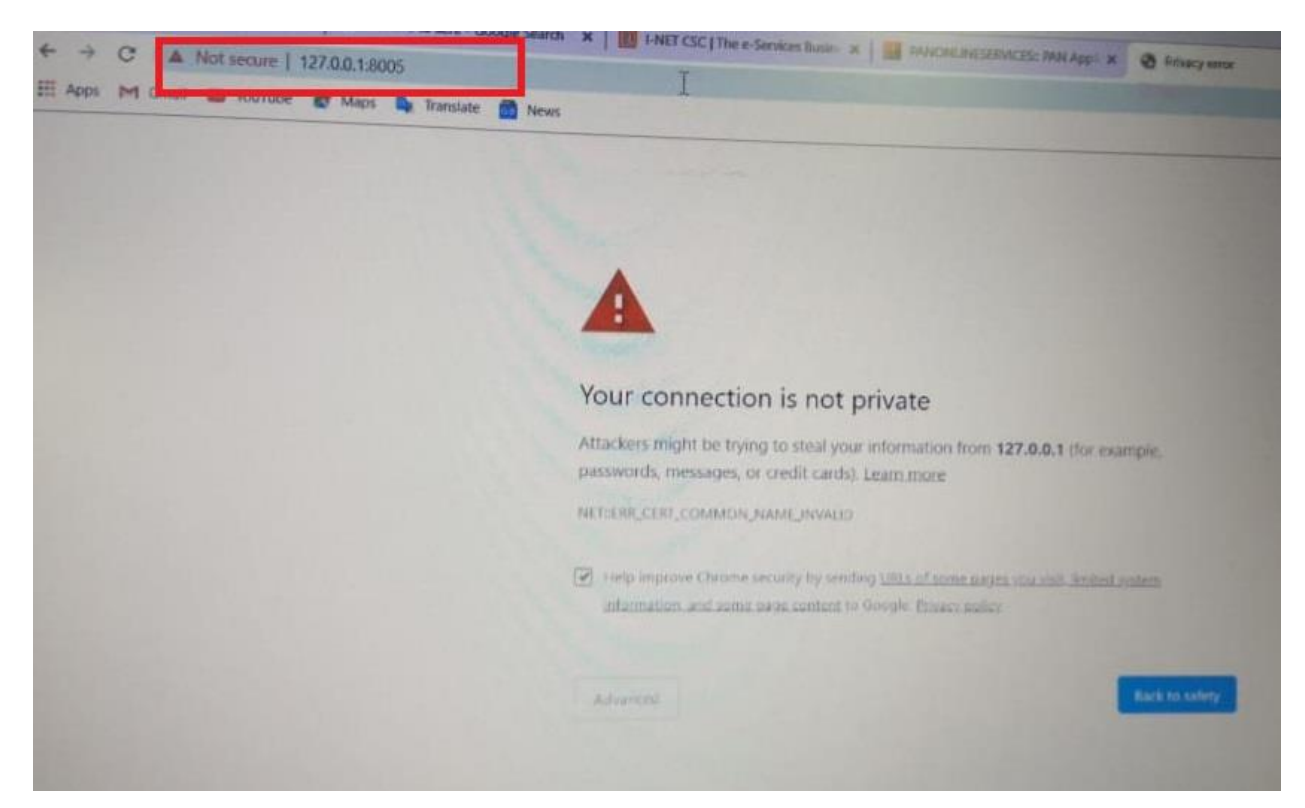

Select Advanced Option & Click the Proceed to unsafe

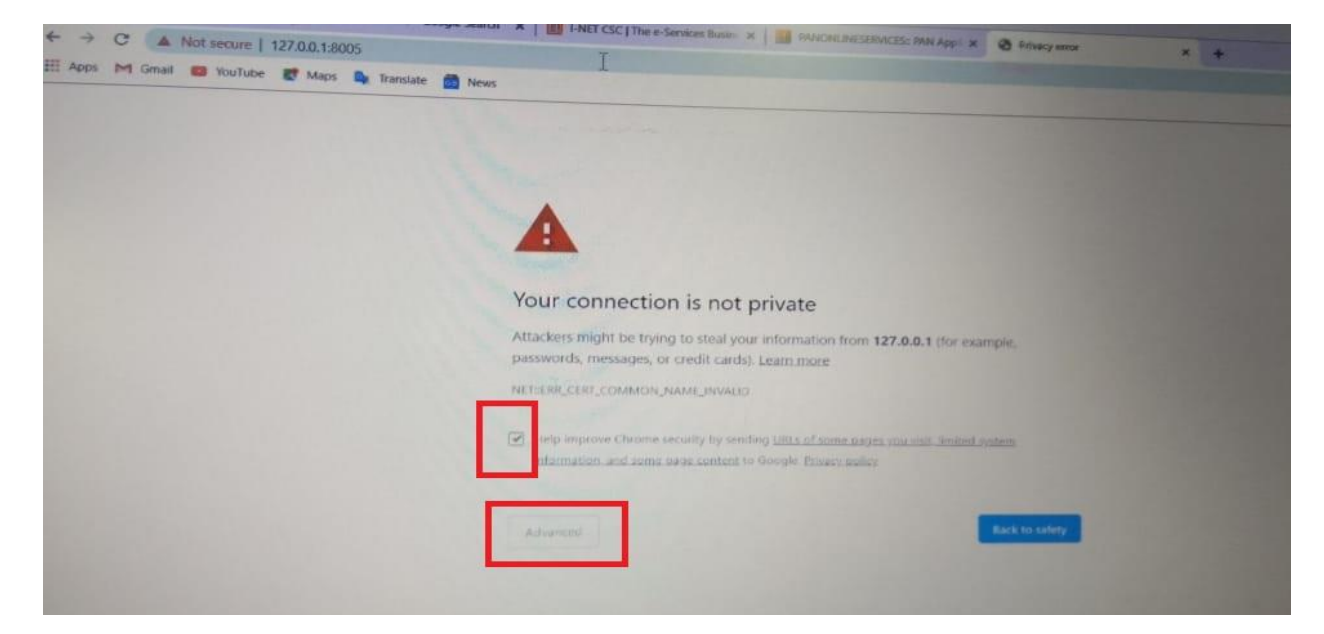

Step – 30

Ensure the page below is come or not

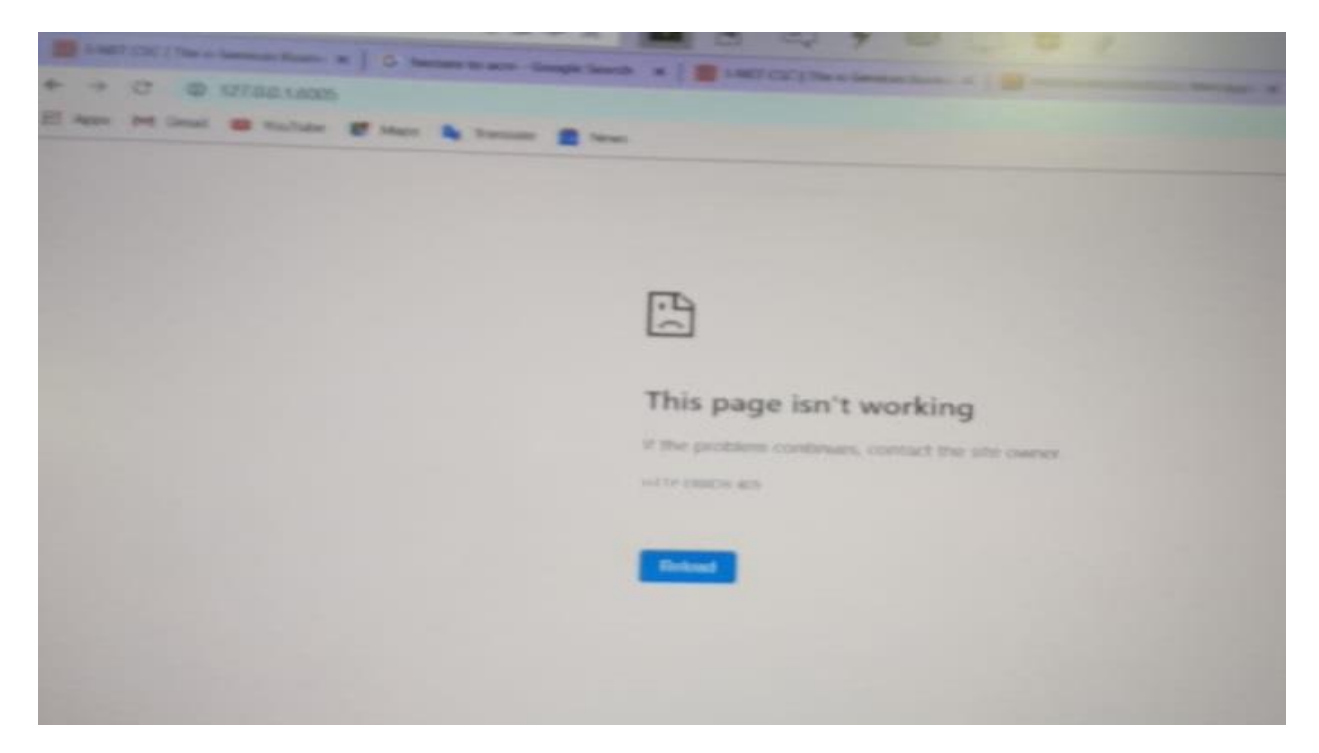

Go to the UTI PAN tab & Select the Reload & Click the Re authenticate option

| uti        | - Sun a    | and the second | UTIITSL PAN Online Service                                                                                                    | ces                                               |
|------------|------------|----------------|----------------------------------------------------------------------------------------------------|---------------------------------------------------|
| Knowledge  | • Centre / | loply New PAN  | Apply Change/Correction PAN Objection Track PAN Deshboard MIS Physical Document Re                                                               | neigt Other Services                              |
| the second |            |                | List of Applications under Objection                                                                                                    |                                                   |
|            | Sr.<br>No. | Application    | Objection Details                                                                                                    | 8.0                                               |
|            |            | A01/7100328    | LED Authentication Match, and PoliPolATNCOID prodigreen as copy of AACHMAR                                                                       | Edit i<br>Change<br>Document                      |
|            | 2          | A207368350     | LKC Authentication Match, and PuBPuAPs/DOB proof gives as copy of AADHWAR                                                                        | Eall :<br>Change<br>Document                      |
|            |            | A007009001     | Costs entered application & scan application does not match. Kandy manual the connect MMA application,<br>along with requirits documentary proof | Elle I<br>Change<br>Document                      |
|            |            |                |                                                                                                    | Autor Adv<br>Fallet with<br>Decemptories<br>asses |
|            | 4          | ACQUARTING     | Parceleg for AACHIVAR formatics Automounter, ReAutomotion                                                                                        | Adventure                                         |

Step – 32

Select the yes option

| 211 April Int Genal Wou             | Tube Ef Maps Ra Tr | anslate 💼 News                                                                                                    |                                |                                                                                                    |            |
|-------------------------------------|--------------------|----------------------------------------------------------------------------------------------------|--------------------------------|----------------------------------------------------------------------------------------------------|------------|
|                                     |                    | And a state of the state of the |                                | UTIMISL PAN Online S                                                                                             | ervir      |
|                                     | Knowledge Centre   | Apply New PAN                                                                                                    | Apply Char                     | ge/Correction PAN Objection Track PAN Deshboard MIS Physical D                                                   | ocument Re |
|                                     | Si                 | r. Application<br>o. No                                                                                                    |                                | List of Applications under Objection                                                                             |            |
|                                     | ,                  | A007830328                                                                                                    | UID Authentin                  | Whether Applicant has given CONSENT for<br>Biometric Authentication and Biometric Device<br>available in Centre? |            |
|                                     | 2                  | A007998350                                                                                                    | UID Authentic                  |                                                                                                    |            |
|                                     | 3                  | A007998601                                                                                                    | Data entered<br>along with rea | uisite documentary proof.                                                                                        | pplication |
| and the second                      |                    |                                                                                                    |                                |                                                                                                    |            |
| -                                   | 4                  | A024887160                                                                                                    | Pending for A                  | ADHAAR Biometric Authentication ReAuthenticate                                                                   |            |
| P Type here to searc                | n                  | 0                                                                                                    | Et 🞬                           | m 🛍 🖬 e 🦻 🤒 🕮 💻                                                                                                  |            |
| Shot on Y83 Pro<br>vivo dual camera | 5 9 1              |                                                                                                    |                                |                                                                                                    |            |

#### Select the immediate option

| Knowledge Cer | ntre A     | pply New PAN      | Apply Change/Correction PAN Objection Track PAN Dashboard MIS Physical Document | Receipt Other S                                                                       |
|---------------|------------|-------------------|---------------------------------------------------------------------------------|---------------------------------------------------------------------------------------|
|               |            |                   | List of Applications under Objection                                            | No. of Concession, Name                                                               |
|               | Sr.<br>No. | Application<br>No | ×)Message                                                                       | Edit                                                                                  |
|               | 1          | A007830328        | UID Authentic ADHAAR details using Biometric.                                   | Edt /<br>Change<br>Document                                                           |
|               | 2          | A007998350        | UID Authentix                                                                   | Edit /<br>Change<br>Document                                                          |
|               | 3          | A007998601        | Data entered PAN application along with requisite documentary proof             | Edit /<br>Change<br>Document                                                          |
|               | 4          | A024587160        | Pending for AADHAAR Biometric Authentication ReAuthenticate                     | Aadhaar Auth<br>Fisiaid with<br>Demographic<br>details.<br>Biometric<br>Authonticatio |

#### Step-34

#### Select OK and Click Again immediate

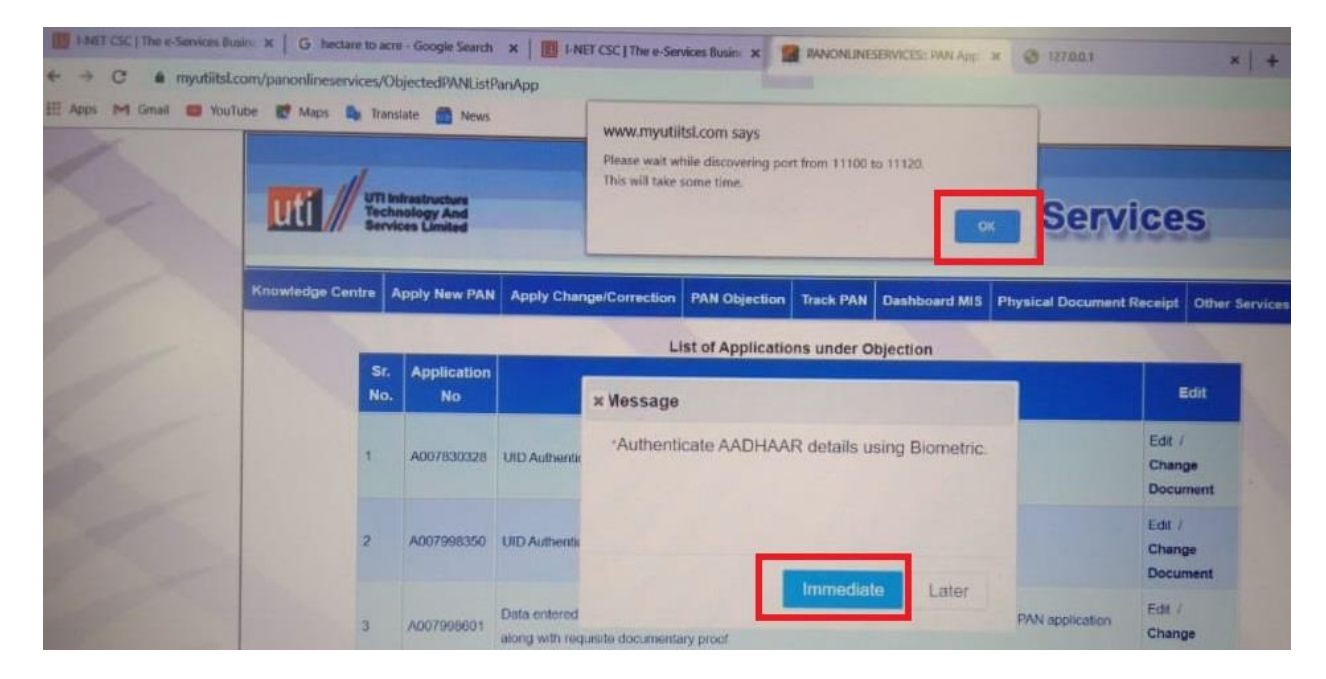

Ensure the device is come **READY** and Select the **CAPTURE** option

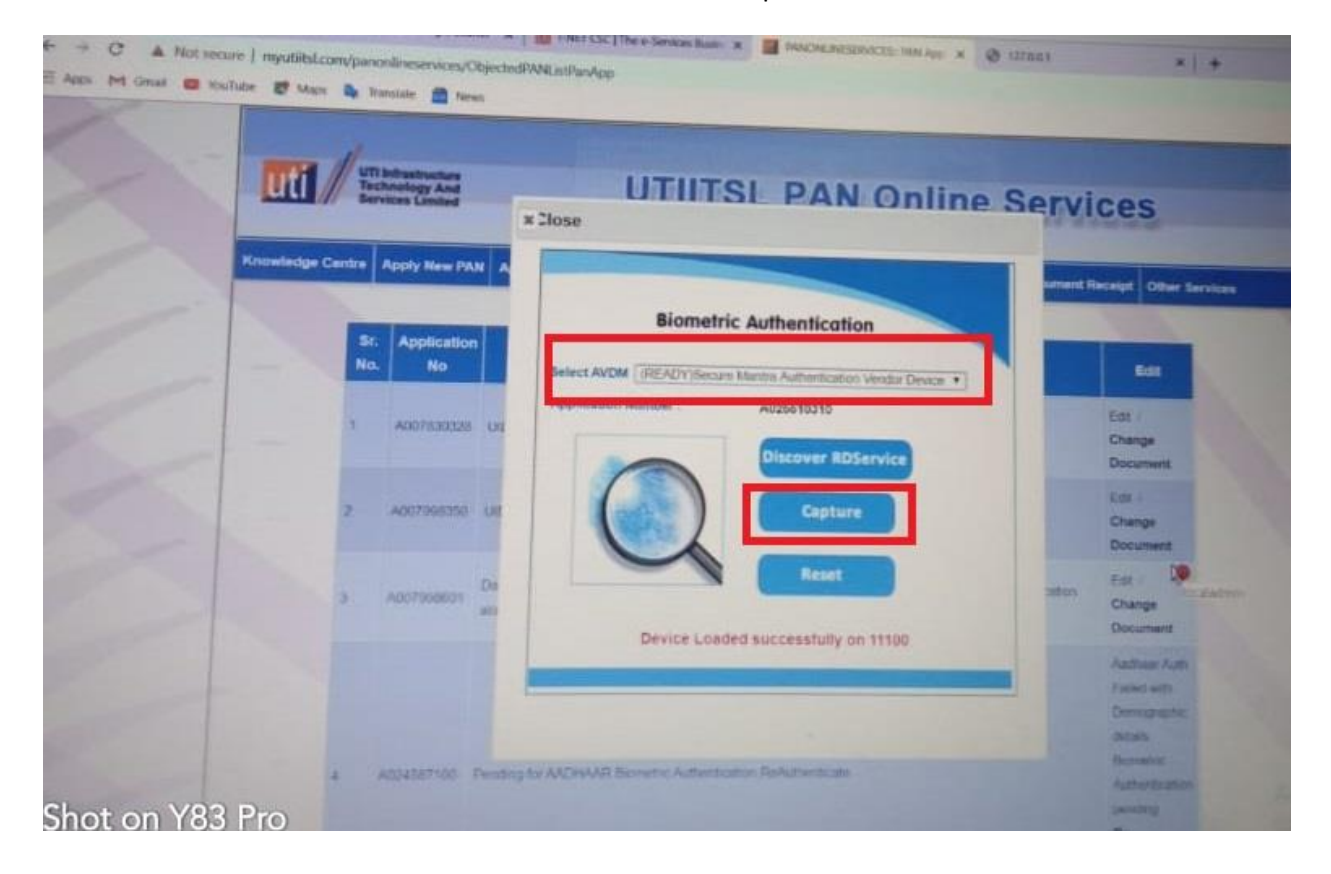

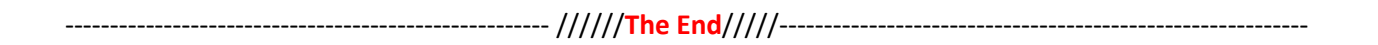